# Промышленная точка доступа АР-620/620+

Руководство пользователя

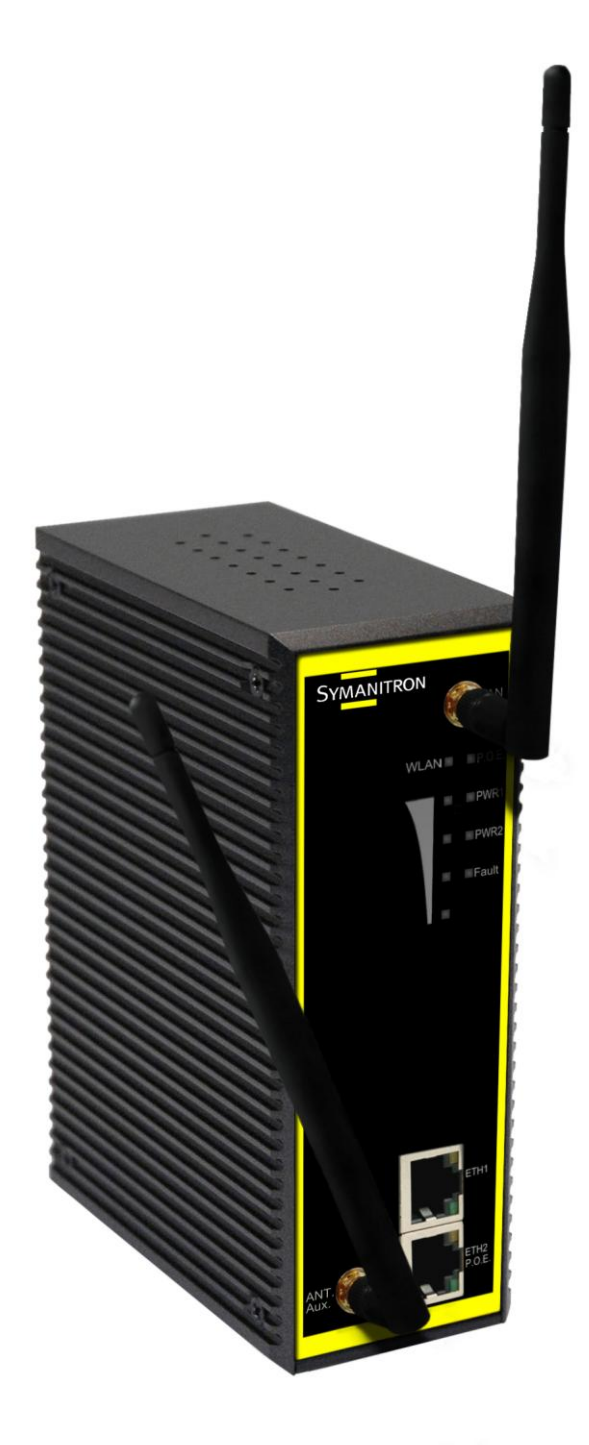

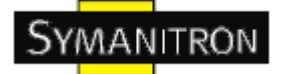

# Содержание

| 1. Описание устройства.                             | 2   |
|-----------------------------------------------------|-----|
| 1.1. Описание промышленных точек доступа Symanitron | .2  |
| 1.2. Характеристики ПО                              | .2  |
| 1.3. Характеристики устройства.                     | .2  |
| 2. Настройка устройств                              | 3   |
| 2.1. Установка устройства на DIN-рейку              | .3  |
| 2.2. Крепление на стену                             | .3  |
| 3. Обзор устройств                                  | 6   |
| 3.1. Передняя панель                                | .6  |
| 3.2. Светодиоды на передней панели                  | .7  |
| 3.3. Нижняя панель                                  | . 8 |
| 3.4. Боковая панель                                 | .8  |
| 4. Кабели и антенна                                 | 10  |
| 4.1. Ethernet кабели                                | .10 |
| 4.2. Назначение контактов 100BASE-TX/10BASE-T       | .10 |
| 4.3. Антенна.                                       | .11 |
| 5. Интерфейс управления.                            | 12  |
| 5.1. Введение                                       | .12 |
| 5.1.1. ПО Sy-View                                   | .12 |
| 5.2. UPnP оборудование                              | .12 |
| 5.3. Настройка через web-браузер                    | .14 |
| 5.4. Соединение с web-страницей                     | .14 |
| 5.5. Основной интерфейс.                            | .15 |
| 5.5.1 Основные настройки.                           | .16 |
| 5.5.2. Дополнительные настройки                     | .28 |
| 5.5.3. Системные возможности                        | .35 |
| 5.5.4. Статус устройства                            | .39 |
| 5.5.5. Помощь Онлайн                                | .41 |
| 6. Технические спецификации.                        | 42  |
|                                                     |     |

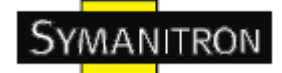

# 1. Описание устройства

# 1.1. Описание промышленных точек доступа Symanitron

АР-620 / 620+ – промышленные IEEE 802.11b/g беспроводных устройств. Устройства могут работать в режимаг точки доступа, моста и повторителя, точки доступа/повторителя и клиента. Настраиваются точки доступа при помощи Windows утилиты или через web интерфейс (через LAN порт или WLAN интерфейс). Устройства могут питаться при помощи IEEE 802.3af РоЕ, что делает их гибким решением обеспечения беспроводной связи в промышленных и труднодоступных условиях. Наличие двух Ethernet портов позволяет использовать Daisy Chain подключение.

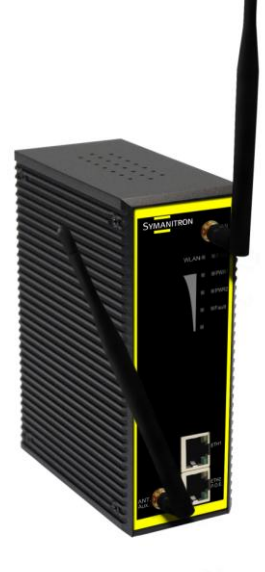

# 1.2. Характеристики ПО

- Высокая скорость передачи данных по беспроводным каналам: до 300 Мбит/с
- Высокая степень безопасности, поддержка: WEB, WPA, WPA2, 802.1x
- Поддержка режимов работы: точка доступа, мост, повторитель, точка доступа/повторитель и клиент
- Безопасное управление устройством через HTTPS
- Оповещение о событиях через системный журнал, e-mail. SNMP Trap и пищалку

### 1.3. Характеристики устройства

- Полное соответствие IEEE 802.3af (питание по ETH2, только у AP-620+)
- 10/100BaseTX порты
- Резервируемое питание 12~48V DC на клеммной колодке
- Степень защиты корпуса: IP30
- Размеры (Ш х Д х В): 52 х 106 х 144 мм
- Рабочие температуры: от -10 до 60<sup>0</sup>С
- Температуры хранения: от -40 до 85<sup>0</sup>С
- Рабочая влажность: от 5% до 95%, без конденсата

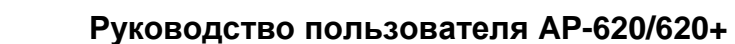

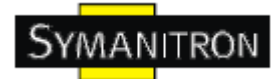

# 2. Настройка устройств

# 2.1. Установка устройства на DIN-рейку

Каждая точка доступа имеет крепление на DIN-рейку на задней панели. Это крепление просто прикручивается и откручивается, по мере надобности.

1. Для этого достаточно прикрутить крепление к устройству тремя шурупами.

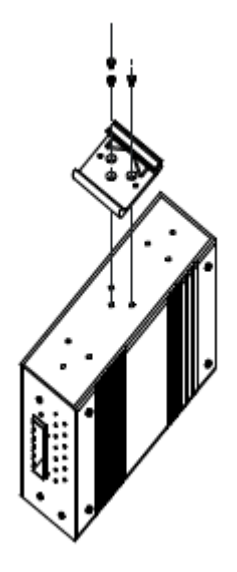

2. Сначала пометите на DIN-рейку крепление со стороны пружины, затем давите нижней частью до щелчка.

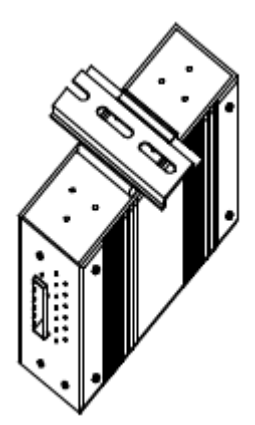

### 2.2. Крепление на стену

Все устройства также имеют крепление на стену (или любую подходящую плоскую поверхность). Специальное крепление вы можете найти в коробке устройства.

1. Открутите крепление на DIN-рейку.

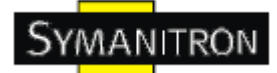

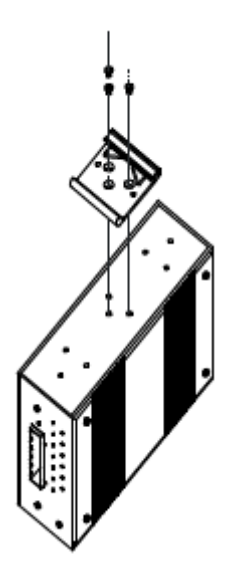

2. Используйте 6 шурупов для привинчивания крепления на стену.

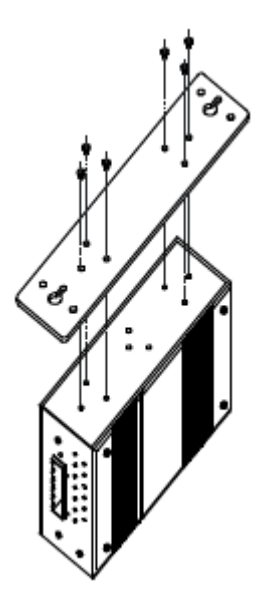

Спецификация шурупов показана на картинке внизу. Для того, чтобы не повредить корпус, шурупы должны быть не больше указанных размеров.

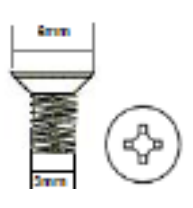

3. Полученную конструкцию вы можете без труда закрепить на стене или другой ровной поверхности.

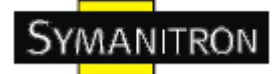

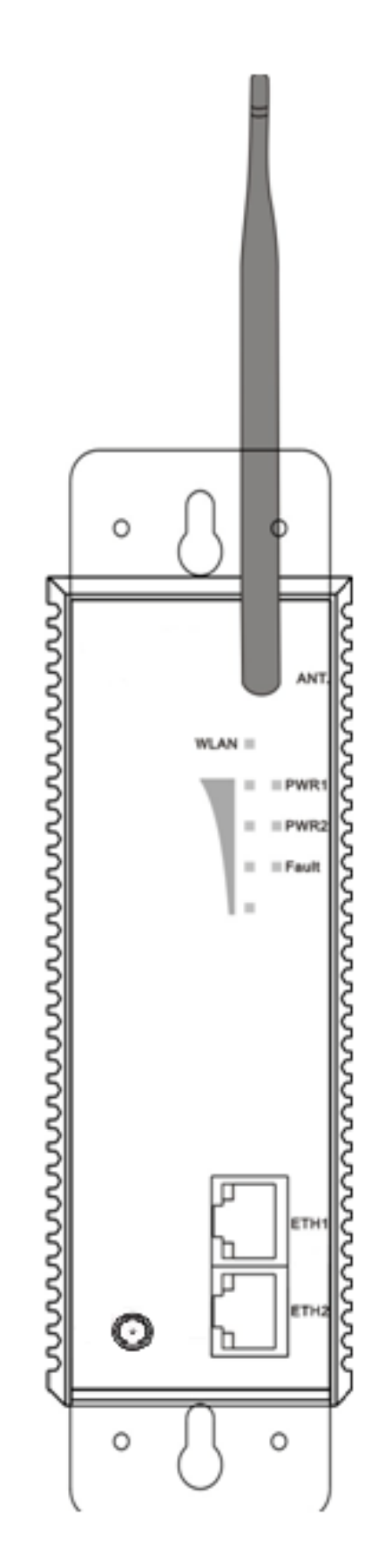

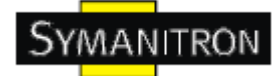

# 3. Обзор устройств

# 3.1. Передняя панель

Таблица поясняет надписи на устройстве

| Порт                                   | Описание                                                                              |
|----------------------------------------|---------------------------------------------------------------------------------------|
| PoE PD Port                            | Устройства соответствуют IEEE 802.3af РоЕ                                             |
| 10/100 RJ-45<br>fast<br>Ethernet ports | 2 Ethernet порта 10/100BaseTX RJ-45 с поддержкой автоматического определения скорости |
| ANT.                                   | Обратный SMA коннектор для подключения                                                |

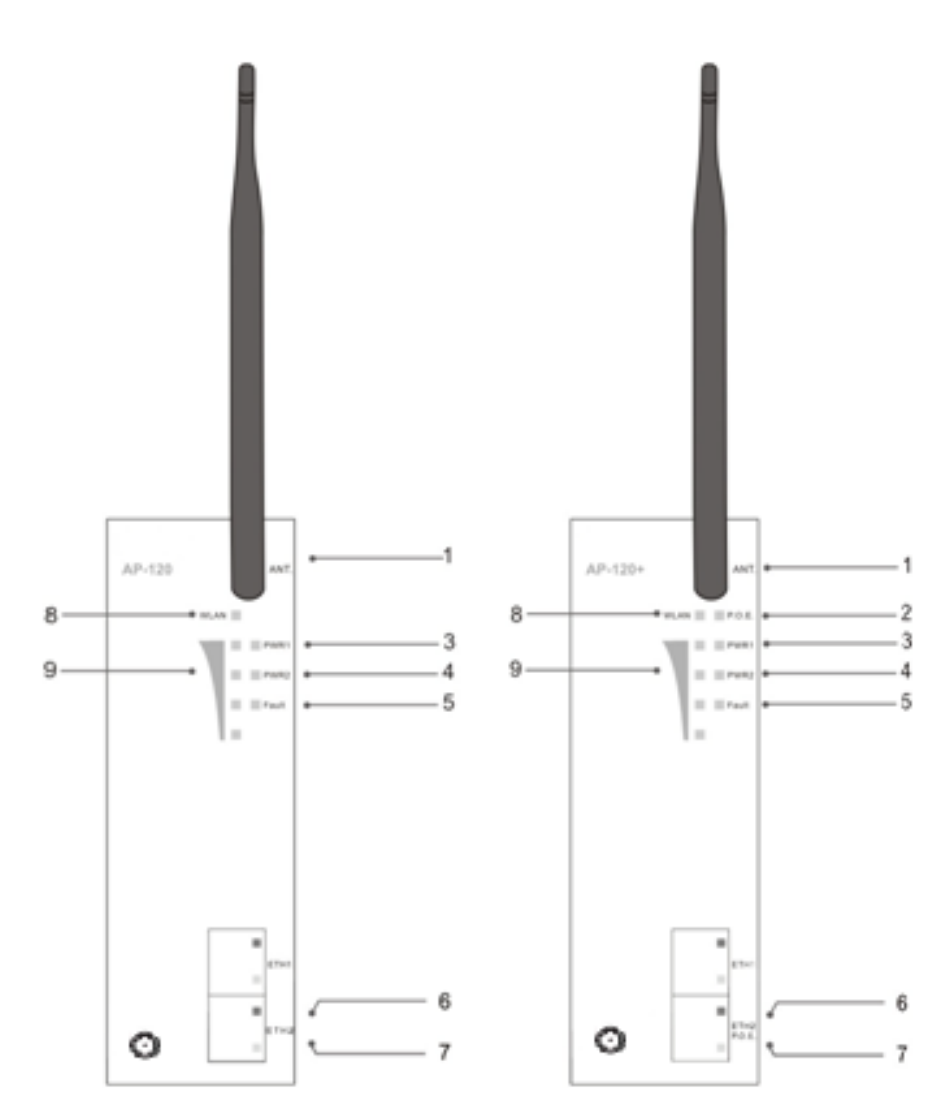

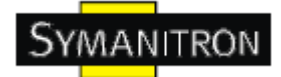

1. 2.4 / 5 ГГц анденна, 3.0 Дб

2. Светодиод антенны и статуса устройства. Когда подключено РоЕ питание, лампочка загорится зелёным.

3. Светодиод PWR1 и статуса устройства. Когда подключено питание 1, лампочка загорится зелёным.

4. Светодиод PWR2 и статуса устройства. Когда подключено питание 2, лампочка загорится зелёным.

5. Светодиод для Fault реле. При возникновении ошибки, лампочка загорится оранжевым.

6. 10/100BaseTX Ethernet порты. (АР-620+ имеет функцию питания от РоЕ)

7. Светодиоды статуса Ethernet портов

8. Светодиод состояния беспроводной сети

9. Светодиоды силы сигнала

#### 3.2. Светодиоды на передней панели

| Светодиод     | Цвет                 | Статус              | Описание                                                                |
|---------------|----------------------|---------------------|-------------------------------------------------------------------------|
|               |                      | Зелёный             | РоЕ питание подключено                                                  |
| PoE (AP-620+) | Зелёный /<br>красный | Зелёный<br>мигающий | Устройство определено                                                   |
|               |                      | Красный<br>мигающий | Отображение либо конфликта IP, либо<br>DHCP или BOOTP сервер не ответил |
|               |                      | Зелёный             | Включено питание 1                                                      |
| PWR1          | Зелёный /<br>красный | Зелёный<br>мигающий | Устройство определено                                                   |
|               |                      | Красный<br>мигающий | Отображение либо конфликта IP, либо<br>DHCP или BOOTP сервер не ответил |
|               |                      | Зелёный             | Устройство определено                                                   |
| PWR2          | Зелёный /<br>красный | Зелёный<br>мигающий | Устройство определено                                                   |
|               |                      | Красный<br>мигающий | Отображение либо конфликта IP, либо<br>DHCP или BOOTP сервер не ответил |
| Fault         | Оранжевый            | Горит               | Задействовано реле. Это может быть либо ошибка питания, либо порта.     |
| WLAN          | Зелёный              | Горит               | WLAN включен.                                                           |

|                                |           | Мигает                              | Передача данных по WLAN.                                                    |
|--------------------------------|-----------|-------------------------------------|-----------------------------------------------------------------------------|
| Сигнал WLAN                    | Зелёный   | Горит                               | Сила приёма WLAN сигнала. 1<br>лампочка <25%, 2 < 50%, 3 < 75%, 4 <<br>100% |
| 10/100BaseTX по                | орты      |                                     |                                                                             |
| 10Мбит/с<br>LINK/ACT Оранжевый | Горит     | Порт работает на скорости 10 Мбит/с |                                                                             |
|                                | Оранжевыи | Мигает                              | Передаются данные                                                           |
| 100Мбит/с<br>LINK/ACT          | Зелёный   | Горит                               | Порт работает на скорости 100 Мбит/с                                        |
|                                |           | Мигает                              | Передаются данные                                                           |

#### 3.3. Нижняя панель

Компоненты на нижней панели устройства показаны ниже:

1. Клеммная колодка, включая PWR1, PWR2 (12 ~ 48V DC) и реле (1А @24V DC)

2. Кнопка перезагрузки. Для перезагрузки держите кнопку 3 секунды, 5 секунд для восстановления устройства до заводских настроек.

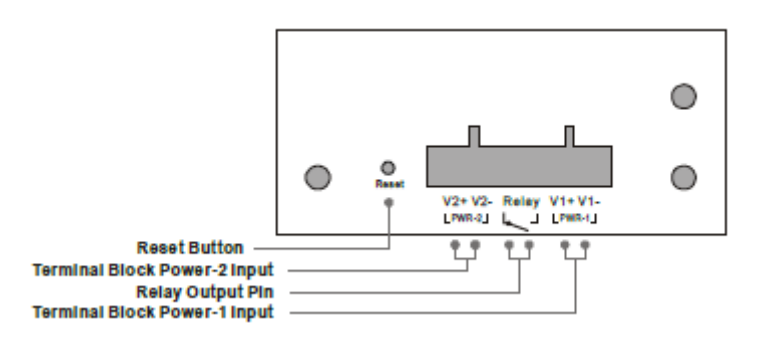

# 3.4. Боковая панель

Схема боковой панели показана ниже.

- 1. Отверстия для шурупов (для крепления на стену).
- 2. Крепление на DIN-рейку.

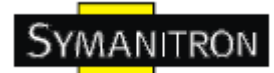

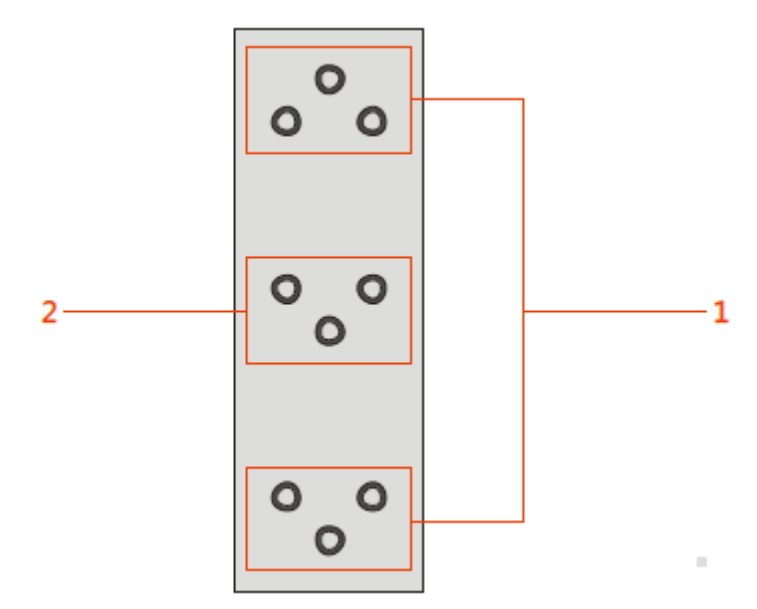

Рис. Боковая панель АР-620

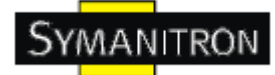

# 4. Кабели и антенна

# 4.1. Ethernet кабели

Устройства серии AP-620 / 620+ имеют стандартные Ethernet порты. Согласно типу соединения, коммутатор использует UTP кабели САТ 3, 4, 5, 5е для подключения к любым другим сетевым устройствам (ПК, серверы, коммутаторы, маршрутизаторы, или концентраторы). Характеристики кабелей представлены в таблице:

| Кабель     | Тип                  | Максимальная длина    | Коннектор |
|------------|----------------------|-----------------------|-----------|
| 10Base-T   | Сат. 3, 4, 5, 100 Ом | UTP 100 м (328 футов) | RJ-45     |
| 100Base-TX | Сат. 5, 100 Ом UTP   | UTP 100 м (328 футов) | RJ-45     |

Типы и характеристики кабелей:

### 4.2. Назначение контактов 100BASE-TX/10BASE-T

В кабелях 100Base-TX/10Base-T контакты 1 и 2 используются для передачи данных, и контакты 3 и 6 используются для получения данных.

| Номер контакта | Назначение    |
|----------------|---------------|
| 1              | TD+           |
| 2              | TD-           |
| 3              | RD+           |
| 4              | РоЕ питание + |
| 5              | РоЕ питание + |
| 6              | RD-           |
| 7              | РоЕ питание - |
| 8              | РоЕ питание - |

АР-620 поддерживают автоматический MDI/MDI-X. Для соединения ПК и сервера можно использовать прямой кабель. В таблице указаны контакты портов MDI и MDI-X 10Base-T/100Base-TX

| Номер контакта | Порт MDI      | Порт MDI-X     |
|----------------|---------------|----------------|
| 1              | ТD+(передача) | RD+(получение) |

| 2 | ТD-(передача)  | RD-(получение) |
|---|----------------|----------------|
| 3 | RD+(получение) | TD+(передача)  |
| 4 | РоЕ питание +  | РоЕ питание +  |
| 5 | РоЕ питание +  | РоЕ питание +  |
| 6 | RD-(получение) | TD-(передача)  |
| 7 | РоЕ питание -  | РоЕ питание -  |
| 8 | РоЕ питание -  | РоЕ питание -  |

Примечание: + и – означают полярность проводов, которые составляют проводную пару.

# 4.3. Антенна

Устройство поставляется с 2.4ГГц / 5.8 ГГц антенной, подключающейся к корпусу обратным SMA коннектором. Вместо неё можно использовать другую антенну с тем же коннектором.

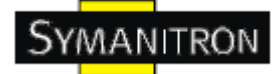

# 5. Интерфейс управления

### 5.1. Введение

## 5.1.1. ПО Sy-View

Все устройства серии работают с простым программным обеспечением Sy-View.

Шаг 1: Запустите программу и нажмите на "Discover", все устройства появятся в списке.

Шаг 2: Выберите нужную точку доступа и откроются её свойства. Тут же, вы можете зайти на устройство для его дальнейшей настройки.

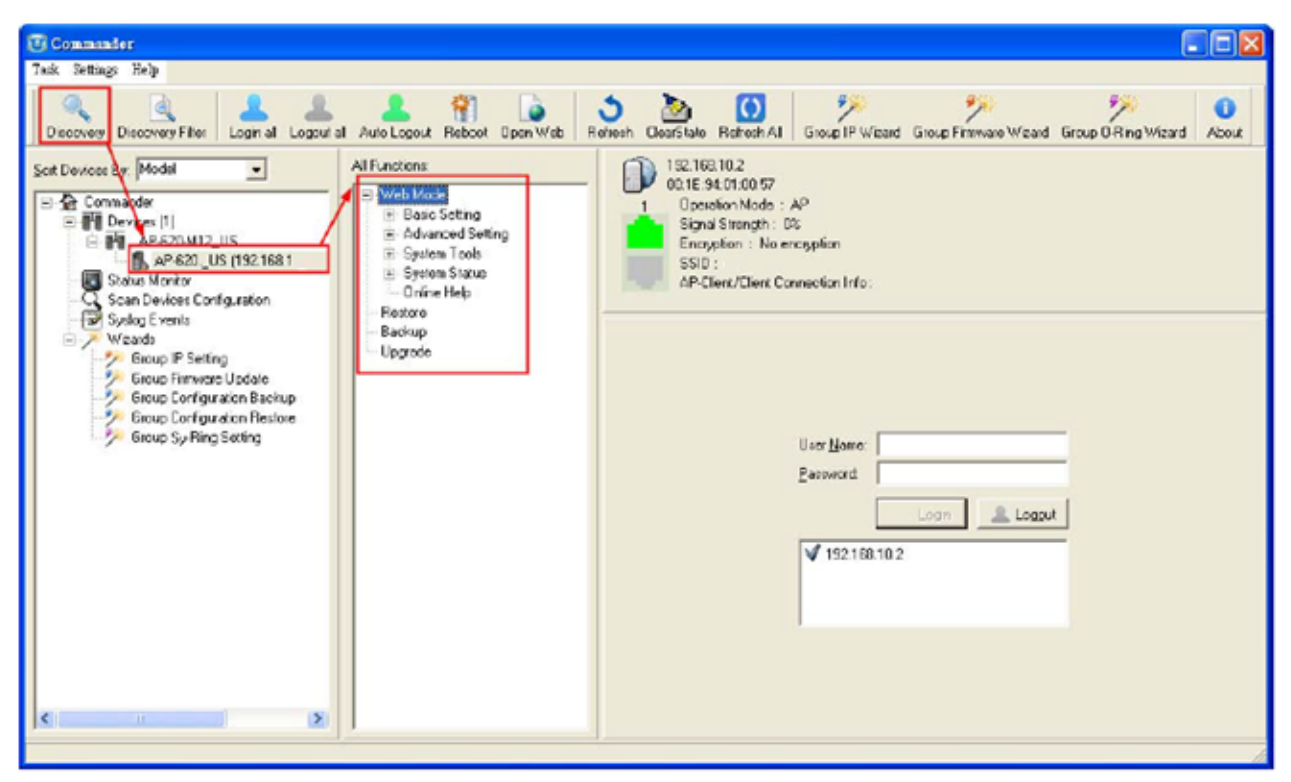

Рис. Пользовательский интерфейс Sy-View

### 5.2. UPnP оборудование

Шаг 1: для того, чтобы проверить, подключен ли UPnP UI к AP-620, зайдите в: Панель управления > Программы и компоненты > Включение или отключение компонентов Windows > Сетевые службы > UPnP интерфейс

| Add of Remove Progra                  | ims                                                         |                          |
|---------------------------------------|-------------------------------------------------------------|--------------------------|
| Windows Components                    | Wizard                                                      |                          |
| Networking Services                   |                                                             |                          |
| To add or remove a comp               | onent, click the check box. A shaded                        | box means that only part |
| of the component will be it           | nstalled. To see what's included in a c                     | component, dick Details. |
| Subcomponents of Netwo                | rking Services:                                             |                          |
| M 🛃 Internet Gateway                  | Device Discovery and Control Client                         | 0.0 MB                   |
| Peerto-Peer                           |                                                             | 0.0 MB                   |
| RIP Listener                          |                                                             | 0.0 MB                   |
| Simple TCP/IP Se                      | rvices                                                      | 0.0 MB                   |
| 🗹 🔜 UPnP User Interfa                 | ice                                                         | 0.2 MB                   |
|                                       |                                                             | 481                      |
|                                       |                                                             |                          |
| Description: Al®ws you<br>software th | to find and control Internet connectio<br>at uses UPnP(TM). | n sharing hardware and   |
| Total disk space required:            | 0.0 MB                                                      | Details                  |
| Space available on disk:              | 6718.7 MB                                                   | - Indiana                |
|                                       |                                                             | OK Cancel                |
| -                                     |                                                             |                          |

Рис. UPnP страница конфигурации

Шаг 2: В панели задач вы увидите значок UPnP оборудования.

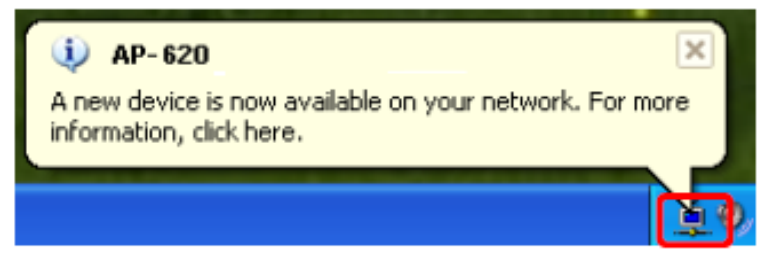

Шаг 3: Нажмите на него, отобразится список подключённых UPnP устройств.

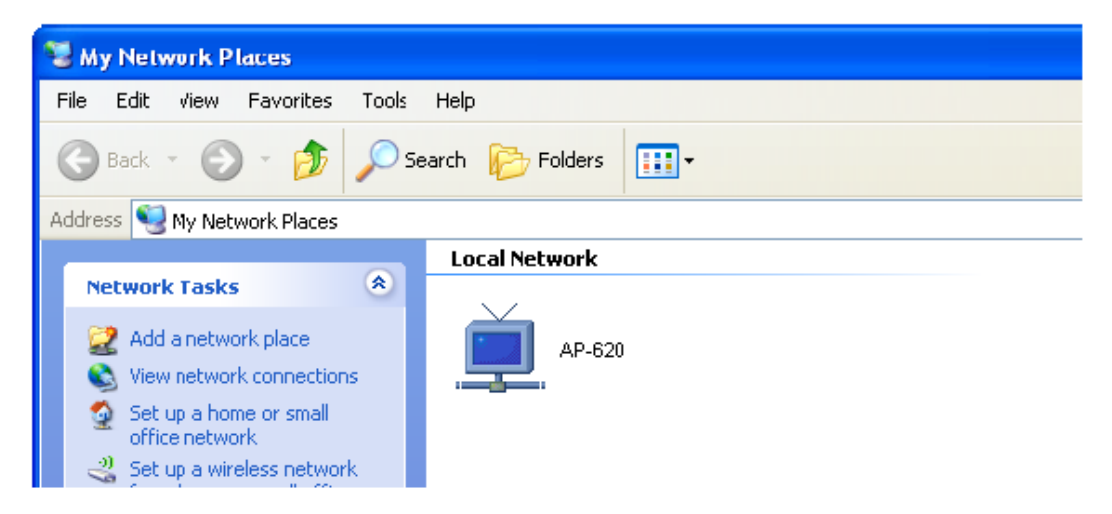

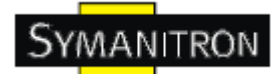

Шаг 4: Нажмите правой кнопкой мыши на значке устройства UPnP, появится следующее окно:

| <u> </u>        | AP-620                             |
|-----------------|------------------------------------|
| Manufacturer:   |                                    |
| Model Name:     | AP-620                             |
| Model Number:   | F/W Version 1.2h                   |
| Description:    | Industrial 802.11 b/g Access Point |
| Device Address: | http://192.168.10.2/               |

Шаг 5: Нажмите правой кнопкой мыши или двойным щелчком на значке устройства UPnP для перехода на его веб-страницу

#### 5.3. Настройка через web-браузер

В этом разделе представлены конфигурации веб-браузера

#### 5.4. Соединение с web-страницей

Во флэш-памяти устройства находится встроенный веб-сайт. Он предоставляет широкие возможности по настройке устройства из любого места в сети, используя любой браузер (даже Internet Explorer).

Система управления устройством базируется на Java аппретах, что понижает количество передаваемой через сеть информации, что в свою очередь повышает скорость настройки.

Внимание: По умолчанию, браузеры не позволяют Java аппретам открывать сокеты. Вам необходимо изменить настройки браузера для обхода этого запрета.

После того, как вы зайдёте на веб-страницу устройства, вы увидите следующее диалоговое окно. Пароль по умолчанию - admin, логин также admin.

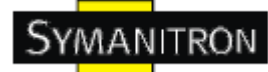

| Connect to 19 | 2.168.10.2 |
|---------------|------------|
| R             |            |
| AP-620        | C admin    |
| Password:     | •••••      |
|               | OK Cancel  |

Рис. Диалоговое окно

Для соображений безопасности, мы настоятельно рекомендуем вам изменить пароль. Нажмите на системе Инструменты> администратор и изменить пароль.

# 5.5. Основной интерфейс

После входа вы увидите главную страницу веб-сайта. Выберите **Home > Setup Wizard** для быстрой настройки устройства.

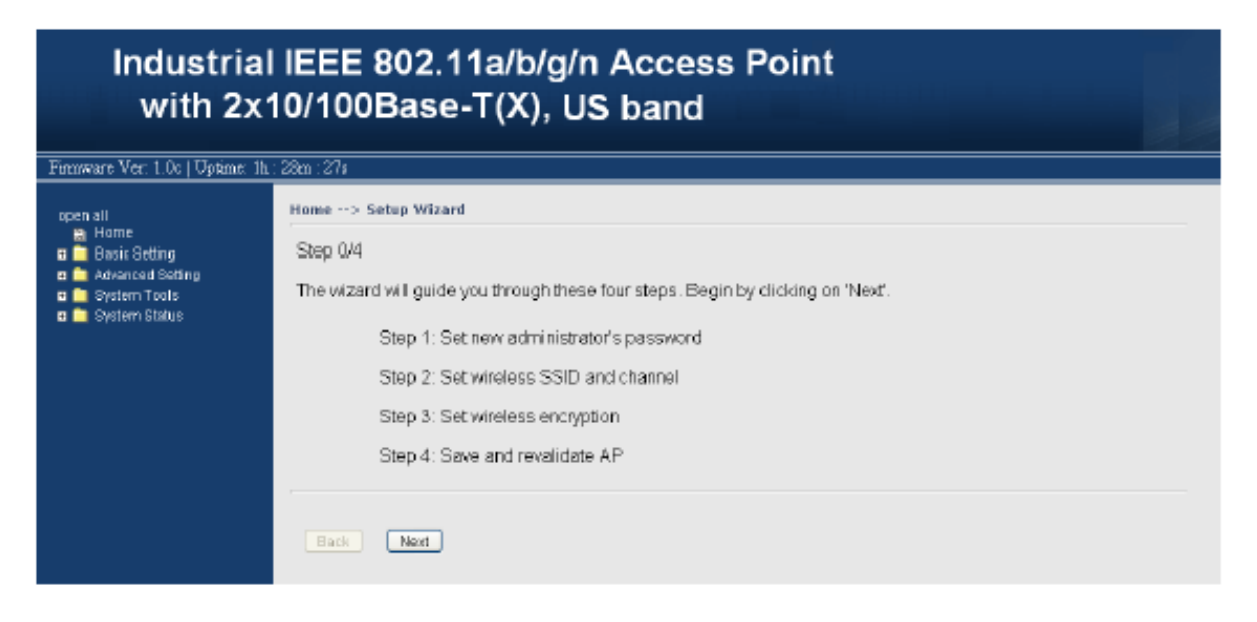

Рис. Основной интерфейс

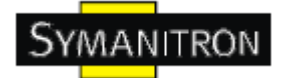

# 5.5.1 Основные настройки

#### Настройка режима работы

| Basic Setting> Operation Hode                                                                                                    |
|----------------------------------------------------------------------------------------------------|
| ⊕ Ap                                                                                                    |
| This made provides Access Point services for other wireless dients.                                                                                                    |
| O AP-Client                                                                                                    |
| This mode provides a 1-to-N MAC address mapping methanism such that multiple stations behind the AP<br>can transparently connect to the other AP even they didn't support WDS.                                                |
| O Client                                                                                                    |
| In this mode the AP functions as a wireless client to connect to other AP, thus provides transparent<br>connection between ethemet & wirlesss port. This mode provides no Access Point services but with<br>802.1X supported. |
| O Bridge                                                                                                    |
| This mode provides Static LAN-to-LAN Bridging functionality. The static LAN-to-LAN bridging function is<br>supported through Wireless Distribution System(WDS).                                                               |
|                                                                                                    |
| Table Const                                                                                                    |

#### Рис. Интерфейс режима работы

В таблице даны описания полей окна

| Поле          | Описание                                                                                                    |
|---------------|----------------------------------------------------------------------------------------------------|
| AP            | "Точка доступа" - предоставление беспроводного соединения клиентским устройствам                                                                                                    |
| AP-<br>Client | "Точка доступа - клиент" - функция соотношения МАС-адресов (1-к-N), которая позволяет клиентам устройства подключаться к другим базовым станциям, даже если они не поддерживают WDS.                            |
| Client        | "Клиент" - устройство работает как клиент другой точки доступа, таким образом создавая прозрачное соединение со своей Ethernet сетью. Устройство не предоставляет услуги точки доступа, но поддерживает 802.1Х. |
| Bridge        | "Мост" предоставляет статичное LAN-to-LAN соединение, работая как мост, обеспечивающийся через WDS (Wireless Distribution System)                                                                               |

Во всех режимах, АР-620 передаёт пакеты между беспроводным и Ethernet соединениями.

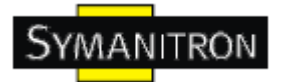

#### Настройки WDS (режим моста)

| Basic Setting> WDS    |                             |                                        |
|-----------------------|-----------------------------|----------------------------------------|
| Operation mode of the | AP should be set to "Bridge | e" mode before these settings changed. |
| WDS Mode:             | Disabled 💌                  |                                        |
| Peer Mac Address 1:   |                             | Enabled                                |
| Peer Mac Address 2:   |                             | Enabled                                |
| Peer Mac Address 3:   |                             | Enabled                                |
| Peer Mac Address 4:   |                             | Enabled                                |
| ,                     |                             |                                        |

Рис. Интерфейс настройки

Этот тип беспроводной связи настраивается между двумя IEEE 802.11 точками доступа. Пакеты передаются по WDS каналу в соответствии с IEEE 802.11 WDS форматом на канальном уровне.

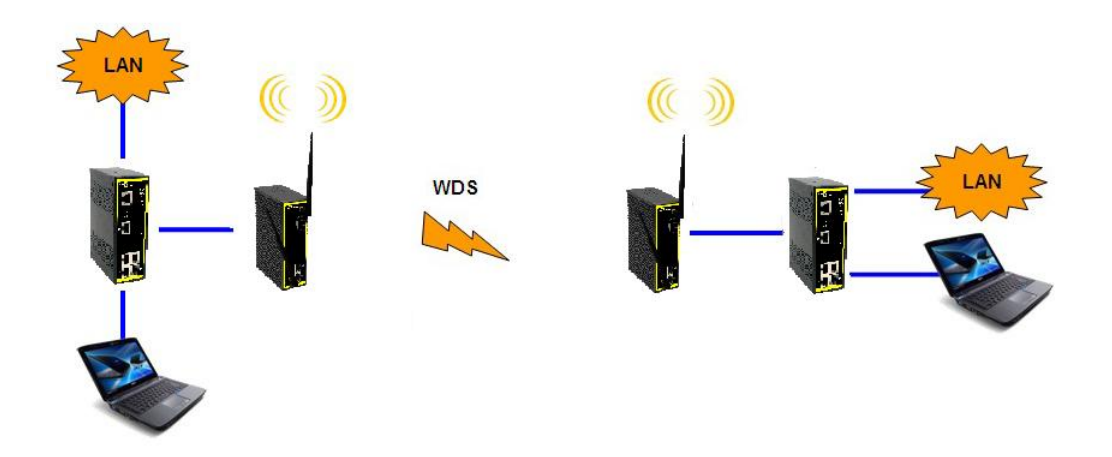

Рис. Режим соединения WDS "точка-точка"

| Поле                | Описание                                                                                                    |
|---------------------|----------------------------------------------------------------------------------------------------|
| WDS Mode            | Этот режим предоставляет статичное LAN-to-LAN соединение, работая как мост, обеспечивающийся через WDS (Wireless Distribution System) |
| Peer MAC<br>Address | Выберите MAC адрес(а) других точек доступа. Не забудьте включить галочку в поле "Enable"                                              |

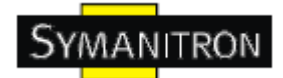

В первую очередь, если устройство работает с WDS, она должна подчиняться следующим правилам:

- 1. Локальные IP адреса в одной сети должны быть разными
- 2. Все DHCP сервера точек доступа должны быть выключены
- 3. WDS должен быть включен
- 4. Все настройки точек доступа должны быть одинаковы, за исключением "Peer MAC Address"
- 5. WEP ключ и канал должны быть одинаковыми
- 6. Расстояние АР должно быть ограничена в пределах уловимой области.

#### Режим WDS - Bridge Mode

Устройство подключается к соседям, чьи адреса фигурируют в полях Peer MAC Address.

| Basic Setting> WDS                                                                     |             |         |  |  |
|----------------------------------------------------------------------------------------|-------------|---------|--|--|
| Operation mode of the AP should be set to "Bridge" mode before these settings changed. |             |         |  |  |
| WDS Mode:                                                                              | Bridge Mode |         |  |  |
| Peer Mac Address 1:                                                                    |             | Enabled |  |  |
| Peer Mac Address 2:                                                                    |             | Enabled |  |  |
| Peer Mac Address 3:                                                                    |             | Enabled |  |  |
| Peer Mac Address 4:                                                                    |             | Enabled |  |  |
|                                                                                        |             |         |  |  |

То же самое, что и Restricted mode, только недоступны настройки Peer MAC Address.

Принцип работы режима "мост" следующая:

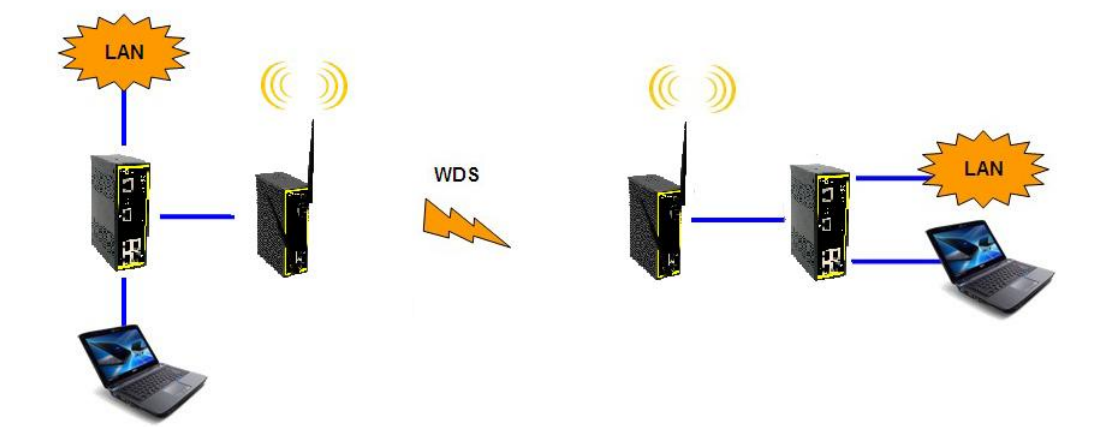

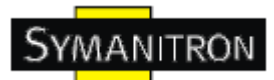

На рисунке изображено, что точка доступа работает как обычный мост, передающий трафик между двумя локальными сетями и своим Ethernet портом. Как стандартный мост, точка доступа может запомнить до 64 МАС адресов беспроводных устройств и до 128 устройств вместе с проводными. Обрабатываться будут только данные, предназначенные устройствам в подключённое сети Ethernet, остальное данные будут отправлены на соседнюю точку доступа через WDS.

#### Режим WDS - Repeater Mode

| Basic Setting> WDS      |                           |                                          |
|-------------------------|---------------------------|------------------------------------------|
| Operation mode of the . | AP should be set to "Brid | dge" mode before these settings changed. |
| WDS Mode:               | Repeater Mode 💌           |                                          |
| Peer Mac Address 1:     |                           | Enabled                                  |
| Peer Mac Address 2:     |                           | Enabled                                  |
| Peer Mac Address 3:     |                           | Enabled                                  |
| Peer Mac Address 4:     |                           | Enabled                                  |
|                         |                           |                                          |

То же самое, что и Restricted mode, только недоступны настройки Peer MAC Address.

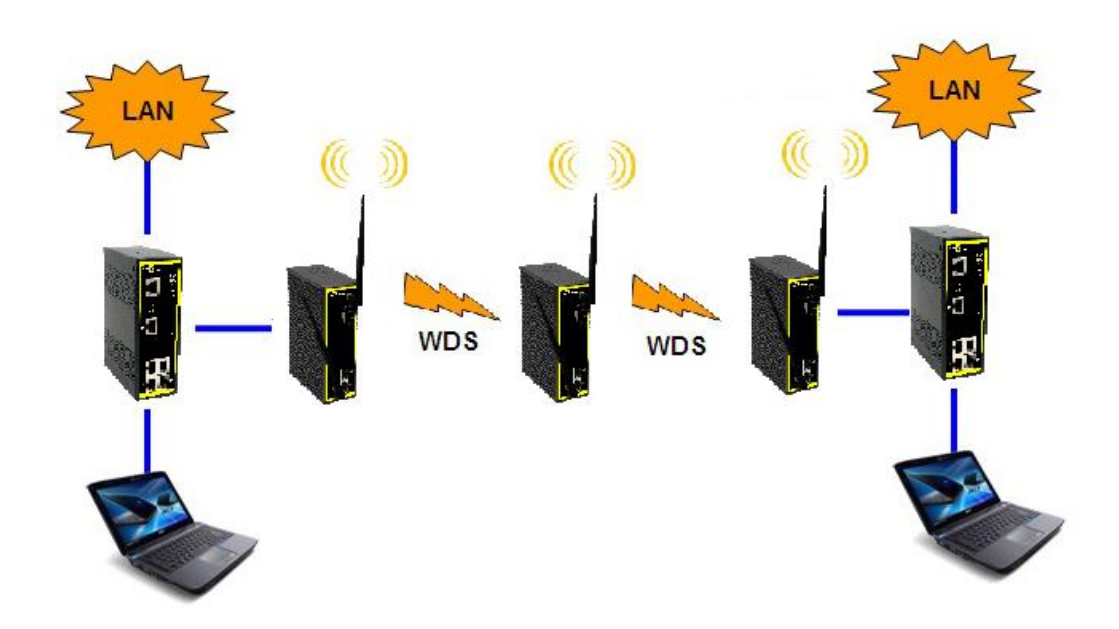

На рисунке, повторитель используется для расширения уровня покрытия беспроводной сети путём передачи данных между беспроводным клиентом и точкой доступа или другим повторителем, ведущим в проводную сеть.

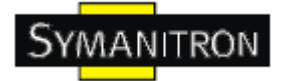

#### Беспроводные настройки

| Basic Setting> Win  | eless                         |
|---------------------|-------------------------------|
| These are the basic | wireless settings for the AP. |
| SSID:               |                               |
| Channel:            | 6 💌                           |
| Security Options    |                               |
| Security Type:      | None                          |
|                     | None                          |
|                     |                               |
| I                   | WPAWPA2                       |
|                     | 802.1X                        |

Рис. Интерфейс беспроводных настроек

#### В таблице даны описания полей окна

| Поле                | Описание                                                                                                    |
|---------------------|----------------------------------------------------------------------------------------------------|
| SSID                | SSID - настройка по умолчанию. Это - уникальное имя беспроводной сети. Все устройства в сети должны иметь один SSID                                                                                                    |
| Channel             | По умолчанию выбран канал 6, введите свой номер для изменения канала по умолчанию. Все устройства в беспроводной сети должны использовать один канал.                                                                                                    |
| Peer AP<br>SSID     | Заполняется только в режиме AP-Client. Здесь Вы должны ввести SSID соседней точки доступа                                                                                                    |
| Security<br>Options | Выберите тип защиты, которое необходимо:<br>None: без шифрования<br>WEP: защита WEP<br>WPA-PSK/WPA2/PSK: Защита WPA-PSK или WPA2-PSK без использования<br>сервера RADIUS.<br>WPA/WPA2: WPA (Wi-Fi Protected Access) аутентификация с<br>использованием сервера RADIUS. |

## Security Type - None

Беспроводная сеть ничем не защищена.

## Security Type – WEP

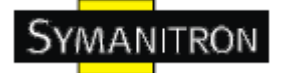

| Basic Setting> Wirel  | ess                          |
|-----------------------|------------------------------|
| These are the basic w | ireless settings for the AP. |
| SSID:                 |                              |
| Channel: 6            | ×                            |
| Security Options      |                              |
| Security Type:        | WEP                          |
| Auth Mode:            | ○ Open ○ Shared ⊙ WEPAUTO    |
| WEP Encryption:       | 64 Bit 💌                     |
| Key Type:             | ASCII (5 characters) 💌       |
| Default Key Index     | 1 🗸                          |
| KEY1:                 |                              |
| KEY2:                 |                              |
| KEY3:                 |                              |
| KEY4:                 |                              |
|                       |                              |

- 1. Выберите WEP в графе Security Туре
- 2. WEP Encryption: Выберите 64-битное или 128-битное WEP шифрование
- 3. Кеу Туре: Выберите тип ключа: ASCII или Hex.
- 4. Defailt Key Index: выберите ключ, который будет рабочим
- 5. Кеу 1-4: Выберите до четырёх ключей

ASCII (American Standart Code for Information Interchange) - код, представляющий собой буквы латинского алфавита в виде цифр от 0 до 127. Нех состоит из числе шестнадцатеричной системы счисления.

Security Type - WPA-PSK/ WPA2-PSK

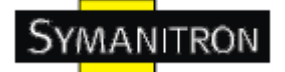

| nese are the basic v | wretess settings for the AP.             |                                        |
|----------------------|------------------------------------------|----------------------------------------|
| SSID:                | masm_suzhou                              |                                        |
| Channel:             | Auto 🛩                                   |                                        |
| Peer AP SSID:        |                                          | (Apply when 'AP-Client' mode selected) |
| Security Options     | Construction of the second second second |                                        |
| Security Type:       | WPA-PSK/WPA2-PSK 🛩                       |                                        |
| Auth Mode:           | O WPAPSK O WPA2PSK                       | • WPAPSK/WPA2PSK mix                   |
| Encryption Type:     | OTKIP @ AES OTKIP/AES                    | mix                                    |
| Shared Key:          | qwertyciop                               | (8~64 characters)                      |

- 1. Выберите WPA-PSK/ WPA2-PSK в графе Security Type
- 2. Тип шифрования: выберите шифрование ТКІР или AES
- 3. Share Key: Введите пароль. Он должен быть длиной от 8 до 64 знаков.

#### Security Type - WPA/WPA2

|                                    |                                                                 |        | 122.11 |                     |                                       |
|------------------------------------|-----------------------------------------------------------------|--------|--------|---------------------|---------------------------------------|
| SSID:                              | masm_s                                                          | auzhou |        |                     |                                       |
| Channel:                           | Auto 🛩                                                          |        |        |                     |                                       |
| Peer AP SSID:                      |                                                                 |        |        |                     | (Apply when 'AP-Client' mode selected |
| Security Options<br>Security Type: | WPAV                                                            | VPA2   | R      |                     |                                       |
| Auth Made:<br>Encryption Type:     | WPA      WPA2      WPA/WPA2     TXIP      AES      TXIP/AES mix |        |        | PA/WPA2<br>/AES mix | mix                                   |
| Radius Server IP:                  | ٥                                                               | _ 0    | _ 0    | . 0                 |                                       |
| adius Port:                        | 1812                                                            |        |        |                     |                                       |
| hared Secret:                      | radius                                                          | key    |        |                     |                                       |

- 1. Выберите WPA/ WPA2 в графе Security Type
- 2. Radius Server IP: Введите IP-адрес сервера RADIUS.
- 3. Port: Введите порт RADIUS (по умолчанию 1812)
- 4. Shared Secred: Введите пароль или ключ RADIUS

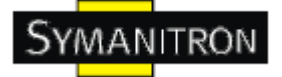

#### Security Type - 802.1x

| Basic Setting> Wire   | ess                         |
|-----------------------|-----------------------------|
| These are the basic v | reless settings for the AP. |
| SSID:                 |                             |
| Channel:              |                             |
| Security Options      |                             |
| Security Type:        | 802.1X 👻                    |
| WEP Encryption:       | 64 Bit 💌                    |
| Кеу Туре:             | ASCII (5 characters) 💌      |
| Default Key Index:    | 1 💌                         |
| KEY1:                 |                             |
| KEY2:                 |                             |
| KEY3:                 |                             |
| KEY4:                 |                             |
| Radius Server IP:     |                             |
| Radius Port:          | 1812                        |
| Shared Secret:        | radius_key                  |
|                       |                             |

- 1. Security Туре: Выберите 802.1x
- 2. WEP Encryption: Выберите 64-битное или 128-битное WEP шифрование
- 3. Кеу Туре: Выберите тип ключа: ASCII или Hex.
- 4. Defailt Key Index: выберите ключ, который будет рабочим
- 5. Кеу 1-4: Выберите до четырёх ключей
- 6. Radius Server IP: Введите IP-адрес сервера RADIUS.
- 7. Port: Введите порт RADIUS (по умолчанию 1812)
- 8. Shared Secred: Введите пароль или ключ RADIUS

**RADIUS** (Remote Authentication Dial-in User Service) - это стандарт для промышленного коммуникационного оборудования, он используется для идентификации внутри сети. Raduis- клиент (обычно VPN-сервер, беспроводная точка доступа или dial-in сервер) отсылают ваши учётные параметры на Raduis сервер, который, в свою очередь, проверяет их и возвращает ответ.

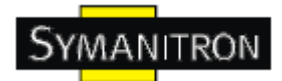

Raduis сервер ответственен за валидацию ваших данных, также он производит авторизацию.

Принципиальная схема использования RADUIS показана на рисунке.

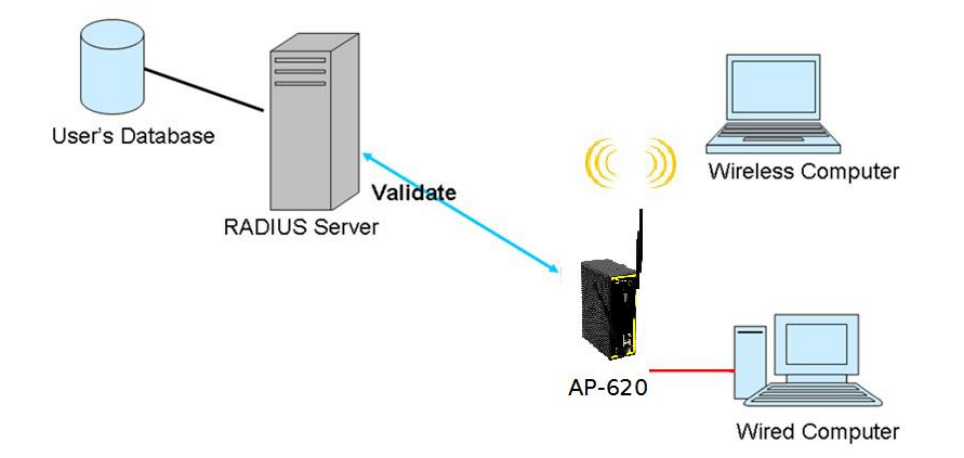

#### Client

Страница "Basic Setting / Client" необходимадля устройству, который будет подключаться к другой точке доступа. Для этого необходимо заполнить поля SSID и Security Туре (они должны быть идентичны использующимся в точке доступа).

| Basic Setting> Client    |                                |
|--------------------------|--------------------------------|
| Client related settings. |                                |
| Peer AP SSID:            | Site Scan                      |
| Security Options         |                                |
| Security Type:           | None None WEP WPA-PSK/WPA2-PSK |
| Apply Cancel             |                                |

Принципиальная схема работы в режиме AP-Client указана ниже.

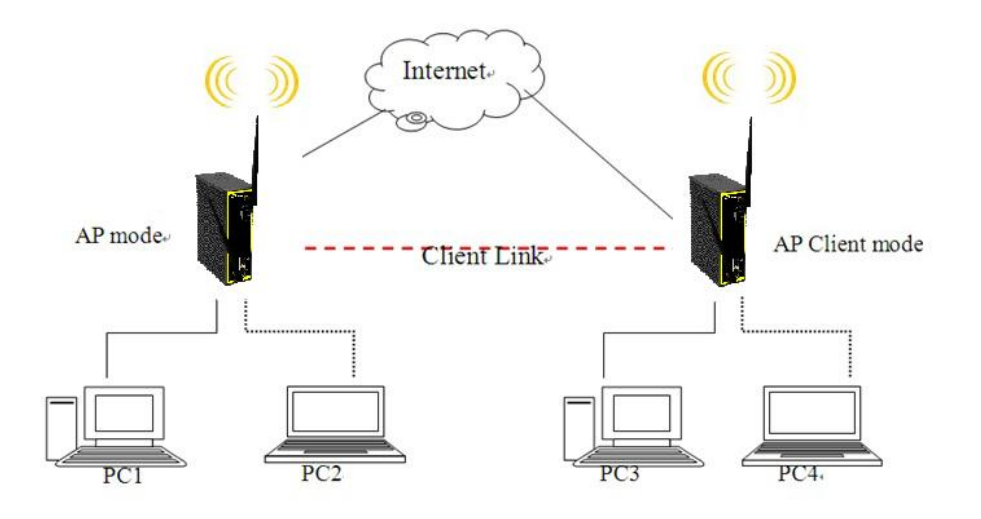

#### В итоге:

- 1. PC1, PC2 могут видеть PC3, PC4 и AP Client
- 2. РС3, РС4 могут видеть РС1, РС2 и АР
- 3. AP Client может видеть AP

#### В таблице даны описания полей окна

| Поле             | Описание                                                                           |
|------------------|------------------------------------------------------------------------------------|
| Peer AP<br>SSID  | Введите SSID, который используется другой точкой доступа.                          |
| Site Scan        | Вы можете просканировать доступные точки доступа                                   |
| Security<br>Type | Укажите такой же тип безопасности беспроводного соединения, как и на точке доступа |

#### Настройки LAN

Страница Basic Setting > LAN Setting нужна для установки IP адреса LAN интерфейсу. Для того, чтобы получить доступ к устройству, у него должен быть указан IP адрес. По умолчанию, устройство конфигурируется при помощи DHCP сервера (и получает IP адрес автоматически).

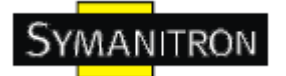

| Basic Setting> LAN Setting                |                                        |                             |  |
|-------------------------------------------|----------------------------------------|-----------------------------|--|
| LAN settings of AP.                       |                                        |                             |  |
| ○ Obtain an IP address automatically      |                                        |                             |  |
| Ose the following IP a                    | ddress                                 |                             |  |
| IP Address: 19                            | . 166 . 10                             | . 2                         |  |
| Subnet Mask 26                            | i5 . 255 . 255                         | . 0                         |  |
| Default Gateway:                          |                                        |                             |  |
|                                           |                                        |                             |  |
| ○ Obtain DNS server address automatically |                                        |                             |  |
| 🖂 💿 Use the following DN                  | Use the following DNS server addresses |                             |  |
| Preferred DNS:                            |                                        |                             |  |
| Alternate DNS:                            |                                        |                             |  |
|                                           |                                        |                             |  |
| Device Name:                              |                                        |                             |  |
| Ethernet Mode:                            | O Redundant                            | <ul> <li>Switch</li> </ul>  |  |
| Spanning Tree<br>Protocol:                | O Enable                               | ⊙ Disable                   |  |
| LLDP Protocol:                            | O Enable                               | <ul> <li>Disable</li> </ul> |  |
| Apply Cancel                              |                                        |                             |  |

| Поле                                             | Описание                                                                                                    |  |
|--------------------------------------------------|----------------------------------------------------------------------------------------------------|--|
| Obtain an IP<br>address<br>automatically         | Выберите эту функцию, если хотите, чтобы устройство получало IP адрес автоматически при помощи DHCP.                                                                                                    |  |
| Use the<br>following IP<br>address               | Эта функция нужна для ручного назначения IP адреса.<br>IP Address: это IP-адрес по умолчании, используемый точкой доступа,<br>вы можете его поменять.<br>Subnet Mask: 255.255.255.0 - это маска подсети по умолчанию. Все<br>устройства в сети должны иметь одну маску подсети, чтобы<br>взаимодействовать.<br>Default Gateway: Введите адрес маршрутизатора в вашей сети. |  |
| Obtain DNS<br>server<br>address<br>automatically | Эта функция выбирается DHCP сервером                                                                                                    |  |
| Use the<br>following                             | Эта функция задаётся вручную.                                                                                                    |  |

| DNS server<br>addresses | Preferred DNS: Это DNS сервер по умолчанию, вы можете выбрать свой.                |
|-------------------------|------------------------------------------------------------------------------------|
|                         | Alternate DNS: Это альтернативный DNS сервер по умолчанию, вы можете выбрать свой. |

## Настройки DHCP сервера

| Basic Setting> DHCP Server |                                   |                              |            |
|----------------------------|-----------------------------------|------------------------------|------------|
| The AP can be setup as     | a DHCP server to distribute IP ad | dresses to the WLAN network. |            |
| DHCP Server                | ○ Enabled ⊙ Disabled              |                              |            |
| Starting IP address:       |                                   |                              |            |
| Lease Time:                | 0 hours                           |                              |            |
| DHCP Clients List:         |                                   |                              |            |
| Hostname                   | Mac Address                       | IP Address                   | Expires In |

| Поле                        | Описание                                                                                                    |
|-----------------------------|----------------------------------------------------------------------------------------------------|
| DHCP Server                 | Включить или выключить функцию DHCP сервера. При включении этой функции точка доступа становится DHCP сервером в вашей сети.                           |
| Start IP<br>Address         | Первый адрес в диапазоне присваиваемых IP адресов. Например, если необходим диапазон от 192.168.1.100 до 192.168.1.200, то указать нужно 192.168.1.100 |
| Maximum<br>Number of<br>IPs | Количество IP-адресов в диапазоне присваиваемых. Например, если необходим диапазон от 192.168.1.100 до 192.168.1.200, то указать нужно <b>100</b>      |
| Lease Time<br>(Hour)        | Время (в часах), на которое выдаётся адрес. Нужно на тот случай, если адрес освободится, так как иначе сервер не узнает об этом.                       |
| DHCP Clients<br>List        | Перечень устройств, которые получают адреса от точки доступа.                                                                                          |

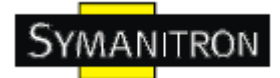

# 5.5.2. Дополнительные настройки

#### Беспроводная связь

| Advanced Setting> Wireless    |                                                                              |                                                                                                    |  |
|-------------------------------|------------------------------------------------------------------------------|----------------------------------------------------------------------------------------------------|--|
| Wireless performance tunning. |                                                                              |                                                                                                    |  |
| Beacon Interval:              | 100 (msec, ra                                                                | ange:20~999, default:100)                                                                            |  |
| DTIM Interval:                | 1 (range: 1                                                                  | ~255, default:1)                                                                                     |  |
| Fragmentation Threshold:      | 2346 (range:                                                                 | 256~2346, default:2346)                                                                              |  |
| RTS Threshold:                | 2347 (range:                                                                 | 1~2347, default:2347)                                                                                |  |
| Xmit Power:                   | 100 % (range                                                                 | e: 1~100, default:100)                                                                               |  |
| Max Client Threshold          | 10 (range: 1~                                                                | 32, default 10)                                                                                      |  |
| Wireless Mode:                | <ul> <li>BG Mixed Mode</li> <li>2G N Mode</li> <li>BGN mixed Mode</li> </ul> | le ○ B Mode ○ A Mode ○ G Mode<br>○ GN mixed Mode ○ AN mixed Mode<br>ode ○ AGN mixed Mode ○ 5G N Mode |  |
| Preamble:                     | 💿 Long 🔿 Short                                                               |                                                                                                    |  |
| SSID Broadcast:               | 💿 Enabled 🔿 Di                                                               | sabled                                                                                               |  |
| HT Operating Mode:            | <ul> <li>Mixed Mode</li> </ul>                                               | O Green Field                                                                                        |  |
| HT Band Width:                | 🔿 20 MHz                                                                     | ⊙ 20/40 MHz                                                                                          |  |
| HT Guard Interval:            | 🔘 long                                                                       | ⊙ short                                                                                              |  |
| HT MCS:                       | Auto 💌                                                                       |                                                                                                    |  |
| HT RDG:                       | <ol> <li>Disable</li> </ol>                                                  | O Enable                                                                                             |  |
| HT Extension Channel:         | 10 💌                                                                         |                                                                                                    |  |
| HT Aggregation MSDU:          | <ol> <li>Disable</li> </ol>                                                  | O Enable                                                                                             |  |
| HT Auto BlockACK:             | 🔿 Disable                                                                    | ⊙ Enable                                                                                             |  |
| HT Decline BA Request:        | 💿 Disable                                                                    | O Enable                                                                                             |  |
| HT TxStream:                  | 2 💙                                                                          |                                                                                                    |  |
| HT RxStream:                  | 2 🗸                                                                          |                                                                                                    |  |

| Поле            | Описание                                                                                                    |
|-----------------|----------------------------------------------------------------------------------------------------|
| Beacon Interval | По умолчанию 100. Интервал маяка определяет<br>частоту маяка. Под маяком понимается пакет,<br>широковещательно рассылаемый по<br>беспроводной сети для синхронизации<br>устройств. При плохом приёме рекомендуется<br>устанавливать в 50. |

| DTIM Interval              | По умолчанию 1. Это значение, в рамках от 1 до 255 миллисекунд, определяет интервал между сообщениями о доставке данных (Delivery Traffic Indication Message - DTIM). Это поле определяет, через какие промежутки времени будет отсылаться сообщение клиентам о следующем окне, когда они могут ожидать широковещательные и групповые данные. Если у точки доступа есть широковещательные или групповые данные для её клиентских устройств, она отсылает DTIM с соответствующим DTIM интервалом. Клиенты получают сообщение и приходят в стадию готовности получать данные. |
|----------------------------|----------------------------------------------------------------------------------------------------|
| Fragmentation<br>Threshold | Значение должно оставаться таким же, каким<br>оно задано по умолчанию - 2346. Оно<br>определяет (в границах от 256 - 2346 байт)<br>максимальный размер пакета до фрагментации<br>данных. Если у вас наблюдается высокий<br>уровень потери пакетов, вы можете слегка<br>увеличить это значение. Уменьшение этого<br>значения может вызвать критическое понижение<br>производительности беспроводной сети.                                                                                                    |
| RTS Threshold              | Значение должно оставаться таким же, каким<br>оно задано по умолчанию - 2347. Если пакеты,<br>предназначенные для передачи, меньше этого<br>значения, они не подвергнутся изменению.<br>Точка доступа отправляет запрос на отправку<br>(Request To Send - RTS) и "договаривается" с<br>клиентом о времени передачи данных. После<br>получения RTS, беспроводное устройство<br>отвечает пакетом Clear To Send (CTS) - можно<br>отправлять, для обозначения возможности<br>передачи данных.                                                                                   |
| Xmit Power                 | Контроль питания RF трансмиттера, значение в диапазоне от 1 до 100. По умолчанию - 100 процентов.                                                                                                    |
| Wireless Network           | Вы можете выбрать один из режимов Wi-Fi                                                                                                    |

| Mode                            | 802.11 a/b/g/n, или их сочетание.                                                                                                    |  |
|---------------------------------|----------------------------------------------------------------------------------------------------|--|
| Transmission Rate               | По умолчанию Auto. Значения от 1 до<br>300Мбит/с. Уровень передачи данных должен<br>быть выставлен в соответствии со скоростью<br>вашей беспроводной сети. Вы можете выбрать<br>из диапазона поддерживаемых скоростей, или<br>оставить авоматическое определение, тогда<br>точка доступа сама будет определять и<br>выставлять максимально возможную скорость<br>передачи данных и задействует функцию<br>автоматического понижения скорости, которое<br>будет определять лучшую скорость между<br>точкой доступа и клиентом. |  |
| Preamble                        | Варианты - Long и Short. По умолчанию Long.<br>Даже если ваши клиентские устройства<br>поддерживают короткие преамбулы, но у вас<br>проблемы со связью с устройствами 802.11b,<br>лучшим решением будет поставить Long.                                                                                                    |  |
| SSID Broadcast                  | Когда беспроводные устройства проверяют<br>наличие точек доступа в беспроводной сети, они<br>отслеживают широковещательные рассылки<br>SSID, исходящие от точек доступа. Если вы<br>хотите, чтобы точка доступа рассылала свой<br>SSID, оставьте значение по умолчанию (Enable).<br>В противном случае, выберите Disable.                                                                                                    |  |
| Signal Threshold for<br>Roaming | Пороговое значение роуминга. Когда сигнал<br>падает ниже этого значения, устройтсво<br>перейдёт к другой точке доступа, с тем же<br>значением SSID, настройками безопасности и<br>более сильным сигналом. (Действует только в<br>режиме клиента)                                                                                                    |  |
| Max Client Threshold            | Максимальное количество клиентов. Когда<br>количество подключенных клиентов больше<br>этого значения, входящие соединения от них<br>будут отклоняться. (Работает только в режиме<br>точки доступа).                                                                                                    |  |

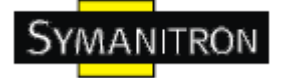

#### **X-Roaming**

| Extra parameters for Client Mode: |       |                               |  |
|-----------------------------------|-------|-------------------------------|--|
| X-Roaming:                        | 💿 Dis | abled 🔿 Standard              |  |
| Signal Threshold for Roaming      | 75    | dbm(range: 10~90, default 75) |  |

#### В таблице даны описания полей окна

|                             | Disable: Отключить протокол X-Roaming      |
|-----------------------------|--------------------------------------------|
| X-Roaming                   | Standard: Роуминг не требует один          |
|                             | беспроводной канал, но переключение        |
|                             | требует больше времени, чем Fixed Channel  |
|                             | Fixed channel: Роуминг требует совпадения  |
|                             | беспроводных каналов, но работает быстрее, |
|                             | чем в режиме "Standard"                    |
| Roaming Signal<br>Threshold | Предельный уровень сигнала. Когда сигнал   |
|                             | от базовой станции падает ниже этого       |
|                             | порога, клиент попытается переключиться    |
|                             | на другую базовую станцию с тем же SSID и  |
|                             | настройками безопасности, при этом с       |
|                             | наибольшим уровнем сигнала. (Это значение  |
|                             | влияет только на клиентское оборудование)  |

#### Фильтр МАС

В разделе Advanced Settings > MAC Filters вы можете настроить списки доступа для беспроводным устройствам, которым, в зависимости от их MAC-адреса, можно запретить или разрешить доступ к вашему устройству. Вы можете прописать MAC адреса сами, или выбрать их графы Connected Clients, устройств, которые в данный момент подключены.

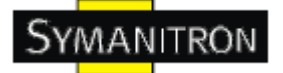

| MAC Filters                                            |                                                                                                    |                                                                                                    |
|--------------------------------------------------------|----------------------------------------------------------------------------------------------------|----------------------------------------------------------------------------------------------------|
| ow or deny Wireless Clier                              | ts from accessing the AP.                                                                                                    |                                                                                                    |
| O Enabled ⊙ Disabled                                   |                                                                                                    |                                                                                                    |
| Caddress(es) listed below<br>Caddress(es) listed below | to connect to AP<br>to connect to AP                                                                                                    |                                                                                                    |
| Choose an Associated Clien                             | t 🕑 Copy To 🛛 Choose                                                                                                    | a Slot 💌                                                                                                    |
|                                                        | 11.                                                                                                    | 21.                                                                                                    |
| 2.                                                     | 12.                                                                                                    | 22.                                                                                                    |
| β.                                                     | 13.                                                                                                    | 23.                                                                                                    |
| ł                                                      | 14.                                                                                                    | 24.                                                                                                    |
| 5.                                                     | 15.                                                                                                    | 25.                                                                                                    |
| ð.                                                     | 16.                                                                                                    | 26.                                                                                                    |
| ·                                                      | 17.                                                                                                    | 27.                                                                                                    |
| 3.                                                     | 18.                                                                                                    | 28.                                                                                                    |
| ).                                                     | 19.                                                                                                    | 29.                                                                                                    |
| 0.                                                     | 20.                                                                                                    | 30.                                                                                                    |
|                                                        |                                                                                                    |                                                                                                    |
|                                                        | ow or deny Wireless Clier Clier Clier Clier Clier Choose an Associated Clien Clier Choose an Associated Clien Clier Clier Clie | ow or deny Wireless Clients from accessing the AP.   • Enabled • Disabled   • address(es) listed below to connect to AP   • address(es) listed below to connect to AP   • Choose an Associated Client - • Copy To   • Choose an Associated Client - • Copy To   • Choose an Associated Client - • Copy To   • Choose an Associated Client - • Copy To   • Choose an Associated Client - • Copy To   • Choose an Associated Client - • Copy To   • Choose an Associated Client - • Copy To   • Choose an Associated Client - • Copy To   • Choose an Associated Client - • Copy To   • Choose an Associated Client - • Copy To   • Choose an Associated Client - • Copy To   • Choose an Associated Client - • Copy To   • Choose an Associated Client - • Copy To   • Choose an Associated Client - • • Copy To   • Choose an Associated Client - • • Copy To   • Choose an Associated Client - • • Copy To   • Choose an Associated Client - • • Copy To   • Choose an Associated Client - • • Copy To   • Choose an Associated Client - • • Copy To   • Choose an Associated Client - • • Copy To   • Choose an Associated Client - • • • Copy To   • Choose an Associated Client - • • • • • • • • • • • • • • • • • • |

В таблице даны описания полей окна

| Поле                 | Описание                                                                                                    |
|----------------------|----------------------------------------------------------------------------------------------------|
| MAC Filter           | Включить или выключить функцию фильтрации по MAC. Можно выбрать, ведётся список допустимых или недопустимых MAC-адресов. |
| MAC Filter<br>List   | Список, в котором будут отображаться МАС адреса для данного фильтра                                                      |
| Connected<br>Clients | Список МАС адресов подключённых устройств.                                                                               |
| MAC<br>Address       | МАС адрес, который будет исключён или добавлен в список фильтра                                                          |
| Apply                | Нажмите для применения настроек                                                                                          |

#### Системные события

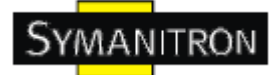

Когда срабатывает событие точки доступа, запускается функция оповещения о нём, в соответствии с типом этого события. Какое оповещение будет отправлено, зависит от выбора соответствующего поля в меню Advanced Setting > System Event.

| Advanced Setting> Syster     | n Event        |          |             |           |                    |          |               |  |  |  |
|------------------------------|----------------|----------|-------------|-----------|--------------------|----------|---------------|--|--|--|
| System Event Configuration.  |                |          |             |           |                    |          |               |  |  |  |
| Device Event Notification    |                |          |             |           |                    |          |               |  |  |  |
| Hardware Reset (Cold Star    | t)             | 🗌 s      | MTP Mail    |           | SNMP Trap          |          | 🔲 Syslog      |  |  |  |
| Software Reset (Warm Sta     | irt)           | 🗆 s      | MTP Mail    |           | SNMP Trap          |          | 🔲 Syslog      |  |  |  |
| Login Failed                 |                | 🗌 s      | MTP Mail    |           | SNMP Trap          |          | 🔲 Syslog      |  |  |  |
| IP Address Changed           |                | 🗖 s      | MTP Mail    |           | SNMP Trap          |          | 🔲 Syslog      |  |  |  |
| Password Changed             |                | 🗆 s      | MTP Mail    |           | SNMP Trap          |          | 🔲 Syslog      |  |  |  |
| Redundant Power Changed      | l              | 🗆 s      | MTP Mail    |           | SNMP Trap          |          | 🔲 Syslog      |  |  |  |
| Eth Link Status Changed      |                | 🗆 s      | MTP Mail    |           | SNMP Trap          |          | 🔲 Syslog      |  |  |  |
| SNMP Access Failed           | 🗆 s            | MTP Mail |             | SNMP Trap |                    | 🗌 Syslog |               |  |  |  |
| Wireless Client Associated   |                | 🗆 s      | MTP Mail    |           | SNMP Trap          | 🔲 Syslog |               |  |  |  |
| Wireless Client Disassociat  | ted            | 🗆 s      | MTP Mail    |           | SNMP Trap          |          | 🔲 Syslog      |  |  |  |
| Client Mode Associated       |                | 🗆 s      | MTP Mail    |           | SNMP Trap          | Syslog   |               |  |  |  |
| Client Mode Disassociated    |                | 🔲 s      | MTP Mail    |           | SNMP Trap          | 🔲 Syslog |               |  |  |  |
| Fault Event Notification and | d Fault LED/Re | lay      |             |           |                    |          |               |  |  |  |
| Power 1 Fault                | 🔲 SMTP Mail    |          | 🔲 SNMP Trap |           | 🔲 Syslog           | 🔲 Fa     | ult LED/Relay |  |  |  |
| Power 2 Fault                | 🔲 SMTP Mail    |          | 🔲 SNMP Trap |           | 🔲 Syslog           | 🗌 Fa     | ult LED/Relay |  |  |  |
| POE Fault                    | 🔲 SMTP Mail    |          | SNMP Trap   |           | Syslog             | 🗌 Fa     | ult LED/Relay |  |  |  |
| Eth1 Link Down               | 🔲 SMTP Mail    |          | SNMP Trap   |           | Syslog             | 🗌 Fa     | ult LED/Relay |  |  |  |
|                              | h2 Link Down   |          |             |           | SNMP Trap Syslog F |          |               |  |  |  |

Системные события записывают всё, происходящее в устройстве. Когда меняются настройки, или что-то происходит, администратору отправится e-mail. Тгар будет отправлен на SNMP сервер. Если случится что-то серьезное, например падения питание или выход из строя порта, устройство задействует лампочку Fault.

#### Настройки e-mail

| Email/SNMP/Syslog setti | ngs.                      |            |
|-------------------------|---------------------------|------------|
| E-mail settings         |                           |            |
| SMTP Server:            |                           | (optional) |
| Server Port:            | 25 (0 represents default) |            |
| E-mail Address 1:       |                           |            |
| E-mail Address 2:       |                           |            |
| E-mail Address 3:       |                           |            |
| E-mail Address 4:       |                           |            |

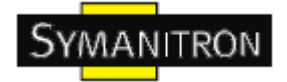

#### В таблице даны описания полей окна

| Поле                  | Описание                                                                  |
|-----------------------|---------------------------------------------------------------------------|
| SMTP Server           | Введите адрес запасного сервера, на случай неработоспособности основного. |
| Server Port           | Определите порт, по которому будет доступен SMTP сервер.                  |
| E-mail Address<br>1-4 | Введите адреса назначения.                                                |

# Настройки SNMP

| SNMP settings       |                    |
|---------------------|--------------------|
| SNMP Agent:         | 🔿 Enable 💿 Disable |
| SNMP Trap Server 1: |                    |
| SNMP Trap Server 2: |                    |
| SNMP Trap Server 3: |                    |
| SNMP Trap Server 4: |                    |
| Community:          |                    |
| SysLocation:        |                    |
| SysContact:         |                    |

| Поле                       | Описание                                                                                                    |
|----------------------------|----------------------------------------------------------------------------------------------------|
| SNMP Agent                 | SNMP Agent - это программа, которая работает на точке доступа. Этот агент предоставляет информацию об управлении устройством NMS, путём передачи данных о различных свойствах устройства. |
| SNMP Trap<br>Server<br>1-4 | Укажите IP адрес Trap сервера, куда будут отправляться сгенерированные<br>Trap сообщения.                                                                                                 |
| Community                  | Это поле содержит пароль для установления доверительного соединения между агентом и управляющей системой. "Public" используется для прав чтения и записи.                                 |
| SysLocation                | Определите местоположение устройства. Оно является справочной информацией об устройстве.                                                                                                  |

| SysContact | Определите основной контакт устройства. Это поле является справочной информацией об устройстве. |
|------------|-------------------------------------------------------------------------------------------------|
|------------|-------------------------------------------------------------------------------------------------|

#### Настройки системного журнала

| Syslog Server settings |  |     |  |  |  |  |  |  |  |   |                    |  |  |  |  |  |  |     |   |  |  |  |  |  |
|------------------------|--|-----|--|--|--|--|--|--|--|---|--------------------|--|--|--|--|--|--|-----|---|--|--|--|--|--|
| Syslog Server IP:      |  |     |  |  |  |  |  |  |  | - |                    |  |  |  |  |  |  |     |   |  |  |  |  |  |
| Syslog Server Port:    |  | 514 |  |  |  |  |  |  |  |   | 0 represents defau |  |  |  |  |  |  | alt | Ð |  |  |  |  |  |

#### В таблице даны описания полей окна

| Поле                     | Описание                                                                                                    |
|--------------------------|----------------------------------------------------------------------------------------------------|
| Syslog<br>Server IP      | Журнал можно вести не только локально, но и на удалённом сервере. Здесь<br>вы можете указать его IP адрес. Пустое поле будет означать отключение<br>удалённого журнала. |
| Syslog<br>Server<br>Port | Определите порт удалённого протоколирования. По умолчанию 514.                                                                                                    |

#### 5.5.3. Системные возможности

#### Администратор

На странице System Tools > Administrator, вы можете поменять имя пользователя и пароль. Новый пароль должен быть введён дважды (по умолчанию, логин "admin", без пароля).

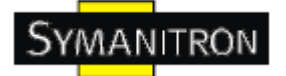

| System Tools> Administrator |  |  |  |  |  |  |
|-----------------------------|--|--|--|--|--|--|
|                             |  |  |  |  |  |  |
| admin                       |  |  |  |  |  |  |
|                             |  |  |  |  |  |  |
| admin                       |  |  |  |  |  |  |
|                             |  |  |  |  |  |  |
|                             |  |  |  |  |  |  |
|                             |  |  |  |  |  |  |
| ⊙ HTTP O HTTPS              |  |  |  |  |  |  |
| 80                          |  |  |  |  |  |  |
| ☑Wired ☑Wireless            |  |  |  |  |  |  |
| ⊙ Enable ○ Disable          |  |  |  |  |  |  |
|                             |  |  |  |  |  |  |

| Поле                    | Описание                                                                                                    |
|-------------------------|----------------------------------------------------------------------------------------------------|
| Old Name                | Поле, отображающее старое имя пользователя. Значение поля только для чтения.                                                                                         |
| Old<br>Password         | До смены пароля, нужно указать старый пароль. Допустимые знаки для этого поля: '0-9', 'a-z', 'A-Z' и должны содержать до 15 знаков. По умолчанию пароль отсутствует. |
| New Name                | Введите новый логин. Допустимые знаки для этого поля: '0-9', 'a-z', 'A-Z' и должны содержать от 1 до 15 знаков.                                                      |
| New<br>Password         | Введите новый пароль. Допустимые знаки для этого поля: '0-9', 'a-z', 'A-Z' и должны содержать до 15 знаков.                                                          |
| Confirm New<br>Password | Повторно введите новый пароль. Допустимые знаки для этого поля: '0-9', 'a-z', 'A-Z' и должны содержать до 15 знаков.                                                 |
| Web<br>Protocol         | Выберите веб-протокол. По умолчанию используется HTTP, если вам необходимо защита данных, выберите HTTPS.                                                            |
| Port                    | Соответствующий веб-протокол (по умолчанию HTTP: 80, HTTPS: 443). Вы можете выбрать свой в диапазоне от 1 до 65535.                                                  |
| Web Access<br>Control   | В данном поле вы можете выбрать, каким способом можно управлять<br>устройством (через Ethernet и\или через беспроводную сеть).                                       |
| UPnP                    | Выберите "Enable" для включения UPnP                                                                                                    |

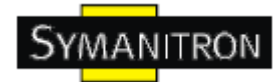

HTTPS (HTTP через SSL) - это веб-протокол, разработанный Netscape и встроенный в его браузер. Он шифрует и дешифрует запросы и возвращённые страницы.

#### Дата и время

На странице System Tools > Date/Time, вы можете настроить дату и время устройства. Корректные дата и время помогут в разборе системных журналов. NTP (Network Time Protocol) клиент может быть задействован для синхронизации даты и времени с помощью NTP сервера.

| System Tools> Date/Time |                                      |  |
|-------------------------|--------------------------------------|--|
| Date/Time settings.     |                                      |  |
| Local Date:             | 2009 Year 1 Month 1 Day              |  |
| Local Time:             | 2 Hour 0 Minute 20 Second            |  |
| Time Zone:              | GMT+08:00 💌                          |  |
|                         | Get Current Date & Time from Browser |  |
|                         |                                      |  |
| NTP:                    | ☑ Enable                             |  |
| NTP Server 1:           | time.nist.gov                        |  |
| NTP Server 2:           | pool.ntp.org (optional)              |  |
| Synchronise:            | Every Hour 💽 at 00 🔽 : 00 💌          |  |
|                         |                                      |  |

| Поле                                       | Описание                                                                |  |
|--------------------------------------------|-------------------------------------------------------------------------|--|
| Local Date                                 | Установить дату вручную                                                 |  |
| Local Time                                 | Установить время вручную                                                |  |
| Time Zone                                  | Выбрать часовой пояс вручную                                            |  |
| Get Current Date<br>&<br>Time from Browser | Нажмите, и устройство скопирует настройки с браузера                    |  |
| NTP                                        | Включите или выключите эту функцию для получения времени с NTP сервера. |  |
| NTP Server 1                               | Основной NTP сервер                                                     |  |

| NTP Server 2 | Дублирующий NTP сервер                                                               |
|--------------|--------------------------------------------------------------------------------------|
| Synchronize  | Выберите время, когда время устройства будет синхронизировано с временем NTP сервера |

## Конфигурация

| 'ou can backup the configuration file to your computer, and<br>configuration. | restore a previously saved |  |
|-------------------------------------------------------------------------------|----------------------------|--|
| Save configuration to local                                                   |                            |  |
| Download                                                                      |                            |  |
| Upload J                                                                      | (20E)                      |  |
| 2                                                                             |                            |  |

#### В таблице даны описания полей окна

| Поле                        | Описание                                                                                                    |
|-----------------------------|----------------------------------------------------------------------------------------------------|
| Download<br>configuration   | Текущие системные настройки могут быть сохранены в файл на локальный жёсткий диск.                                                                                                    |
| Upload<br>configuration     | Сохранённый файл или любой другой файл настройки может быть залит обратно на устройство. Для того, загрузить имеющийся файл с настройками, нажмите Browse, выберите файл. Затем кликните Upload.  |
| Restore Default<br>Settings | Также, вы можете восстановить заводские настройки устройства.<br>Рекомендуем предварительно сохранить текущие настройки устройства,<br>иначе вы потеряете все совершённые изменения безвозвратно. |

## Обновление прошивки

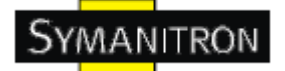

| NOT power off the AP wi | e upgrading! |        |  |
|-------------------------|--------------|--------|--|
| ment Firmware Version:  | Ba           |        |  |
|                         |              | -30(96 |  |

Новая прошивка может содержать улучшение производительности устройства, исправление багов или расширение функционала устройства. Для обновления, вам необходим файл прошивки для данного устройства. Загрузка файла на устройство и обновление прошивки займёт несколько минут.

Внимание: Не выключайте питание устройства и не нажимайте кнопку Reset во время перепрошивки устройства.

#### Разное

Если вы хотите перезагрузить устройство мягко, нажмите на Restart Now.

System Tools --> Miscellaneous Miscellaneous settings. Click the button below to restart the AP. Restart Now

### 5.5.4. Статус устройства

Информация об устройстве

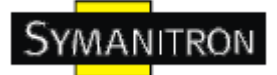

| .,                                     |                                                                            |
|----------------------------------------|----------------------------------------------------------------------------|
| System information details.            |                                                                            |
| Model                                  |                                                                            |
| Model Name:                            | AP-620                                                                     |
| Model Description:                     | Industrial IEEE 802.11a/b/g/n Access Point with 2x10/100Base-T(X), US band |
| Firmware                               |                                                                            |
| Version:                               | 1.0c                                                                       |
| Ethernet                               |                                                                            |
| MAC Address:                           | 00:1E:94:01:00:57                                                          |
| IP Address:                            | 192.168.10.2                                                               |
| Subnet Mask                            | 255.255.0.0                                                                |
| Default Gateway:                       | 0.0.0                                                                      |
| DHCP Server:                           | Disabled                                                                   |
| Operation Mode                         |                                                                            |
| Operation Mode:                        | AP                                                                         |
| Wireless                               |                                                                            |
| MAC Address:                           | 00:0E:8E:3F:AC:F8                                                          |
| SSID:                                  |                                                                            |
| Encryption:                            | No encryption                                                              |
| Signal Strength                        |                                                                            |
| Channel:                               | 6                                                                          |
| WDS MAC Address:                       |                                                                            |
| Peer AP SSID:                          |                                                                            |
| Client MAC Address:                    | 00:0E:8E:3F:AC:F8                                                          |
| Client Encryption:                     | No encryption                                                              |
| Client Connection Info:<br>Device Time | Disassociated with () at 12:11:13 AM 2009/01/01.                           |
| Current Time                           | Thu, 01, Jan 2009 02:02:14 ±0800                                           |

Эта страница отображает текущую информацию об устройстве. Оно показывает модель, версию прошивки, Ethernet информацию, информацию беспроводного модуля и время на устройстве.

#### Системный журнал

| System Status> System Log |         |
|---------------------------|---------|
| System log details.       |         |
| Bafrach Class             |         |
| Refresh Clear             |         |
| # Date Time               | Content |
|                           |         |

Системный журнал записывает важные события устройства и все изменения его настроек. Если устройство перезагружается, журнал автоматически очищается.

Нажмите на кнопку "Refresh" для обновления страницы. Нажмите "Clear" для очистки журнала.

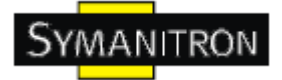

#### Статистика трафика

System Status --> Traffic/Port Status

Traffic status displays received and transmitted packets passing through the AP.

| Interface | Send                         | Receive                      |
|-----------|------------------------------|------------------------------|
| Ethernet  | 849660 Bytes (1606 Packages) | 145818 Bytes (1159 Packages) |
| Wireless  | 849450 Bytes (1601 Packages) | 125032 Bytes (1159 Packages) |

Port status displays the state of all ports in AP.

| Port              | State                 |
|-------------------|-----------------------|
| Ethernet Port1    | Link up, forwarding   |
| Ethernet Port2    | Link down, forwarding |
| Wireless Port     |                       |
| WDS Virtual Port1 | Not Set               |
| WDS Virtual Port2 | Not Set               |
| WDS Virtual Port3 | Not Set               |
| WDS Virtual Port4 | Not Set               |

Refresh

Эта страница отображает статистику сетевого трафика как для полученных данных, так и для переданных, будь то Ethernet или беспроводной интерфейс устройства. Соответственно, статистика очищается после перезагрузки.

#### 5.5.5. Помощь Онлайн

Выберите любой пункт для получения дополнительной информации.

| Index                                                                                                | Home -> Setup Wizard                                                                                                    |
|----------------------------------------------------------------------------------------------------|----------------------------------------------------------------------------------------------------|
| Home                                                                                                 | Setup Wizard                                                                                                    |
| <ul> <li>Setup Wizard</li> </ul>                                                                     | The Setup Wizard is a useful and easy utility to help setup the AP to quickly adapt it to your existing network with only a few steps required. It will guide you step by step to configure the |
| Basic Setting                                                                                        | settings or the AP. The Setup witard is a helpful guide for first time users to the AP.                                                                                                    |
| <ul> <li>Operation Mode</li> <li>WDS</li> </ul>                                                      | For step 1, you can set a new login password if required, the default login name is 'admin', and default login password is null.                                                                |
| Wireless                                                                                             | For step 2, you can set the wireless SSID name and channel, a default SSID has been provided for you. By default the channel is set to 6.                                                       |
| <ul> <li>LAN Setting</li> <li>DHCP Server</li> </ul>                                                 | For step 3, set the wireless encryption to WEP will strengthen the security of the wireless network, or just leave encrytion disabled and anyone can connect to the AP.                         |
| Advanced Setting                                                                                     | For setp 4, save the previous settings and revalidate the AP.                                                                                                    |
| <ul> <li>Wireless</li> <li>MAC Filter</li> <li>Email/SNMP/Syslog</li> <li>System Event</li> </ul>    |                                                                                                    |
| System Tools                                                                                         | -                                                                                                    |
| Administrator<br>Date & Time<br>Configuration<br>Firmware Upgrade<br>Miscellaneous                   |                                                                                                    |
| System Status                                                                                        | -                                                                                                    |
| <ul> <li>System Info</li> <li>System Log</li> <li>Traffic Stats</li> <li>Wireless Clients</li> </ul> |                                                                                                    |

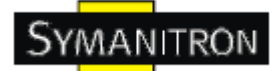

# 6. Технические спецификации

| Сетевой интерфейс        |                                                      |
|--------------------------|------------------------------------------------------|
| Ethormot                 | 2 порта 10/100BaseTX. У IAP-620+ ЕТН2 поддерживает   |
| Ethernet                 | питание от РоЕ (IEEE 802.3af), потребление 8Вт       |
|                          | ICMP, IP, TCP, UDP, DHCP, BOOTP, ARP/RARP,           |
| Протоколы                | DNS, SNMP MIB II, HTTPS, SNMPV1/V2, Trap,            |
|                          | Private MIB                                          |
| WLAN интерфейс           |                                                      |
| Dewrong a postore a      | Точка доступа / мост / повторитель / точка досута -  |
| Режимы рассты            | повторитель / клиент                                 |
| A                        | 2 антенны, 3Дб на 5ГГц и 2Дб на 2.4 ГГц Обратный SMA |
| Антенна                  | коннектор                                            |
| Радиочастота             | DSSS, OFDM                                           |
|                          | IEEE802.11a/n: OFDM with BPSK, QPSK, 16QAM, 64QAM    |
| Модуляция                | IEEE802.11b: CCK, DQPSK, DBPSK                       |
|                          | IEEE802.11g: OFDM with BPSK, QPSK, 16QAM, 64QAM      |
|                          | Америка / FCC:                                       |
|                          | 2.412~2.462 GHz (11 каналов)                         |
|                          | 5.180~5.240 GHz & 5.745~5.825 GHz ( 9 каналов)       |
|                          | Европа CE / ETSI:                                    |
|                          | 2.412~2.472 GHz ( 13 каналов)                        |
| Постоти                  | 5.180~5.240 GHz ( 4 канала)                          |
| частоты                  | Япония (JP):                                         |
|                          | 2.412~2.484 GHz ( 13 каналов)                        |
|                          | 5.180~5.240 GHz ( 4 канала)                          |
|                          | Канада (СА):                                         |
|                          | 2.412~2.462 GHz ( 11 каналов)                        |
|                          | *5.180~5.825 GHz ( 21 канал)                         |
|                          | 802.11b: 1/2/5.5/11 Мбит/с                           |
| Скорость передачи данных | 802.11a/g: 6/9/12/18/24/36/48/54 Мбит/с              |
|                          | 802.11n (40MHz): До 300 Мбит/с                       |
|                          | 802.11a: 13Дб ±1.5Дб @ 54Мбит/с                      |
|                          | 802.11b: 16Дб ±1.5Дб @ 11Мбит/с                      |
|                          | 802.11g: 14Дб ±1.5Дб @ 54Мбит/с                      |
| Мощность передатчика     | 802.11n(2.4G@20MHz): 13Дб ±1.5Дб                     |
|                          | 802.11n(2.4G@40MHz): 12Дб ±1.5Дб                     |
|                          | 802.11n(5G@20MHz): 12Дб ±1.5Дб                       |
|                          | 802.11n(5G@40MHz): 12Дб ±1.5Дб                       |
| Чувствительность         | 802.11a: -68Дб ±2Дб@54Mbps                           |

| приёмника                  | 802.11b: -82Дб ±2Дб@11Mbps                        |
|----------------------------|---------------------------------------------------|
|                            | 802.11g: -68Дб ±2Дб@54Mbps                        |
|                            | 802.11n(2.4G@20MHz, MCS15): -64Дб ±2Дб            |
|                            | 802.11n(2.4G@40MHz, MCS15): -60Дб ±2Дб            |
|                            | 802.11n(5G@20MHz, MCS15): -64Дб ±2Дб              |
|                            | 802.11n(5G@40MHz, MCS15): -60Дб ±2Дб              |
|                            | WEP: (шифрование 64-бит, 128-бит)                 |
| Шифрование                 | WPA / WPA2:802.11i (шифрование WEP и AES,)        |
|                            | PSK (поддержка 256-битного шифрования)            |
|                            | ТКІР шифрование                                   |
| Безопасность               | Orrenous un poropouround SSID                     |
| беспроводного соединения   | Отключение широковещания SSID                     |
| Параметры окружающей среды |                                                   |
| Рабочая температура        | -10 до 55 °С                                      |
| Допустимая рабочая         | a = 50/1000                                       |
| влажность                  | 01 5% до 95%, оез конденсата                      |
| Температура хранения       | -40 до 85 °С                                      |
| Питание                    |                                                   |
|                            | Поддержка двух источников питания 12-48V DC на 6- |
| папряжение питания         | пиновой клеммной колодке                          |
| Защита от обратной         | Есть                                              |
| полярности                 |                                                   |
| Потребление питания        | 6 Ватт                                            |
| Физические характеристики  |                                                   |
| Габариты                   | 52 мм (ширина) х 106 мм (длина) х 144 мм (высота) |
| Корпус                     | IP-30                                             |
| Соответствие стандартам    |                                                   |
| Ударопрочность             | IEC60068-2-27                                     |
| Свободное падение          | IEC60068-2-32                                     |
| Вибрация                   | IEC60068-2-6                                      |
| EMI                        | FCC часть 15, CISPER (EN5502) class A             |
|                            | EN61000-4-2 (ESD), EN61000-4-3 (RS)               |
| EMS                        | EN61000-4-4 (EFT),                                |
|                            | EN61000-4-5 (Surge),                              |
|                            | EN61000-4-6 (CS)                                  |
| Железные дороги            | EN50155                                           |
| Охлаждение                 | EN60068-2-1                                       |
| Гарантия                   | 3 года                                            |